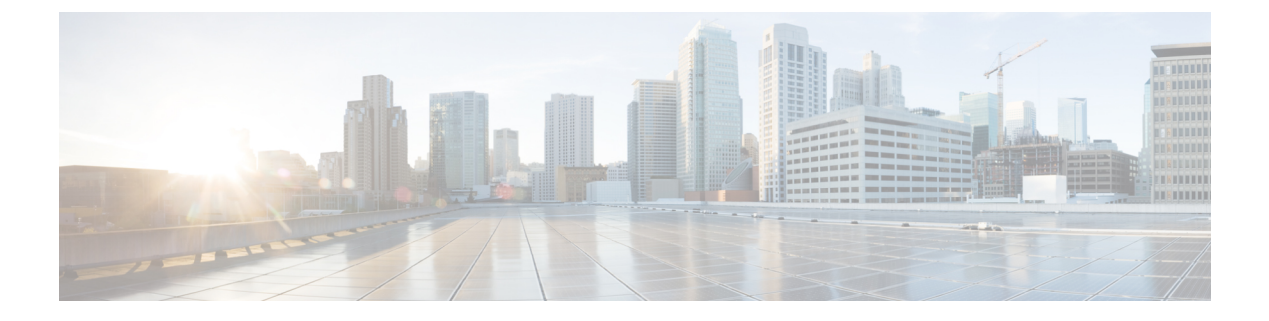

# **URWB** 動作モードの設定

- URWB 動作モードの設定 (1ページ)
- CLI による判別 (1ページ)
- リセットボタンの設定(2ページ)
- •イメージ変換の設定 (2ページ)
- GUI へのアクセス手順 (3 ページ)
- GUI による URWB Catalyst IW9167E の設定 (4 ページ)
- CLI 設定のコミット (5 ページ)
- CLI による IoT OD のオンラインモードとオフラインモードの設定 (5ページ)
- CLI によるパスワードの設定(初回ログイン後) (6 ページ)
- GUI による IoT OD IW の設定 (7 ページ)

## **URWB** 動作モードの設定

Catalyst 産業用ワイヤレスアクセスポイントは、Catalyst Wi-Fi (AP) 、Cisco Ultra-Reliable Wireless Backhaul (URWB) 、ワークグループブリッジ (WGB) などの複数のワイヤレステク ノロジーをサポートしています。サポートされるモードは、具体的なアクセスポイントによっ て異なります。

アクセスポイントの OS は、Catalyst Wi-Fi (AP) と Unified Industrial Wireless (UIW) の 2 つの 異なるソフトウェアイメージをサポートしています。URWB と WGB は、どちらも UIW ソフ トウェアの一部です。アクセスポイントのモードは、アクセスポイントが動作するように設定 されているモードに基づいてブート時に決定されます。

# **CLI**による判別

アクセスポイントは、Catalyst Wi-Fi (AP) と Unified Industrial Wireless (UIW) をサポートしている、2 つの異なるソフトウェアイメージのアクセスポイント OS をサポートしています。 実行されているソフトウェアを判別するには、次の show コマンドを使用して、指定されたプ ラットフォームコードを探します。 Device# show version Cisco AP Software, (**ap1g6j**), C9167, RELEASE SOFTWARE Technical Support: http://www.cisco.com/techsupport Copyright (c) 1986-2022 by Cisco Systems, Inc. Compiled Thu Aug 18 01:01:29 PDT 2022 ROM: Bootstrap program is U-Boot boot loader BOOTLDR: U-Boot boot loader Version 2022010100 APFC58. 9A16.E464 uptime is 1 days, 3 hours, 58 minutes Last reload time : Wed Sep 7 11:17:00 UTC 2022 Last reload reason: reload command

show version で ap1g6a または ap1g6b と表示された場合は、アクセスポイント OS ソフトウェア が実行されていることを意味します。show version で ap1g6j または ap1g6m と表示された場合 は、UIW ソフトウェアが実行されていることを意味します。

次のコマンドを実行して、アクセスポイントが URWB モードで動作しているかどうかを確認 します。

Device# show iotod-iw status

このコマンドが存在する場合、アクセスポイントは URWB モードで動作しています。存在しない場合、アクセスポイントは WGB モードで動作しています。

# リセットボタンの設定

URWB モードでは、(ブートローダがリセット信号を受信した後に)LED が赤色の点滅に変わると、次のリセットアクションが実行されます。デバイスのリセットボタンは、デバイスの 電源を入れて動作させた後ではなく、電源を入れる前に押す必要があります。

- ・リセットボタンを20秒より短く押すと、既存の設定がクリアされます。
- ・リセットボタンを20秒より長く60秒より短く押すと、工場出荷時設定へのリセットがト リガーされます。
- リセットボタンを 60 秒より長く押しても、設定はクリアされません。

# イメージ変換の設定

Catalyst IW9167E アクセスポイントを Wi-Fi モード (CAPWAP AP) から URWB モードに、またはその逆に変換するには、次の手順に従います。

 CAPWAP から URWB モードに、または WGB/uWGB から URWB モードに変換するには、 次のCLI コマンドを入力します。アクセスポイントがリブートし、URWB モードでブート します。

configure boot mode urwb

2. URWB から CAPWAP モードに、または WGB/uWGB から CAPWAP モードに変換するに は、次の CLI コマンドを入力します。アクセスポイントがリブートし、Cisco CAPWAP ア クセスポイントモードでブートします。

configure boot mode capwap

**3.** CAPWAP から WGB/uWGB モードに、または URWB から WGB/uWGB モードに変換する には、次の CLI コマンドを入力します。

configure boot mode wgb

| (注) |
|-----|

注) イメージを変換すると、完全な初期設定へのリセットが実行されます(すべての設定とデータ が完全に削除されます)。

# GUIへのアクセス手順

Web UI (Web ユーザーインターフェイス) にアクセスするには、次の手順を使用します。

- 1. Web UI にアクセスするには、Web ブラウザを開き、次の URL を入力します:https://<IP address of unit>/
- 2. ログインページが正常に開くと、以下のように Catalyst IW9167E または IW9165 コンフィ ギュレータが表示されます。

| ULTRA RELIABLE<br>WIRELESS BACKHAUL | Cisco URWB IW9167EH Configurator<br>5.21.201.112 - MESH END MODE |
|-------------------------------------|------------------------------------------------------------------|
|                                     | Login                                                            |
| User                                | name:                                                            |
| Enable Pass                         | sword:                                                           |
| Show pass                           | sword:                                                           |
|                                     | Login                                                            |
|                                     |                                                                  |

- **3.** 設定ページにアクセスするには、[Username] と [Enable password] のログイン情報を使用します。
- 4. WebUIに正常にログインすると、次のようなURWBコンフィギュレータが表示されます。

| ULTRA RELIABLE<br>WIRELESS BACKHAUL | Cisco URWB IW9167EH Configurator<br>5.21.201.72 - MESH END MODE                                                                                                    |  |
|-------------------------------------|----------------------------------------------------------------------------------------------------|--|
| OTOD IW Offline                     | GENERAL MODE                                                                                                    |  |
| M-QUADRO                            | General Mode                                                                                                    |  |
| ENERAL SETTINGS                     | Select MESH POINT mode if you are attaching an IP edge device (i.e. network camera, encoder, etc.) to this<br>Cisco Catalyst IW9167E Heavy Duty Access Point or if you are using this unit as a relay point in the mesh<br>network. |  |
| wireless radio                      | mesh point                                                                                                    |  |
| antenna alignment and stats         | Mode: O mesh end                                                                                                    |  |
| ETWORK CONTROL                      | O gateway                                                                                                    |  |
| advanced tools                      |                                                                                                    |  |
| DVANCED SETTINGS                    | Radio-off:                                                                                                    |  |
| advanced radio settings             |                                                                                                    |  |
| static routes                       | LAN Parameters                                                                                                    |  |
| allowlist / blocklist               |                                                                                                    |  |
| multicast                           | Local IP: 10.115.11.117                                                                                                    |  |
| snmp                                |                                                                                                    |  |
| radius                              | Local Netmask: 255.255.255.0                                                                                                    |  |
| ntp                                 | Default Gateway: 10.115.11.1                                                                                                    |  |
| 12tp configuration                  |                                                                                                    |  |
| vian settings                       | Local Dns 1: 8.8.8.8                                                                                                    |  |
| Fluidity                            |                                                                                                    |  |
| misc settings                       | Local Dns 2:                                                                                                    |  |
|                                     |                                                                                                    |  |
| remote access                       | Devet Cours                                                                                                    |  |
| firmware upgrade                    | Reset                                                                                                    |  |
| status                              |                                                                                                    |  |
| configuration settings              |                                                                                                    |  |
| reset factory default               |                                                                                                    |  |
| reboot                              |                                                                                                    |  |
| logout                              |                                                                                                    |  |
| -                                   |                                                                                                    |  |
|                                     |                                                                                                    |  |

# GUI による URWB Catalyst IW9167E の設定

次の図は、URWB Catalyst IW9167E レイアウトの GUI 設定を示しています。

| ULTRA RELIABLE<br>WIRELESS BACKHAUL | Cisco URWB IW91<br>5.21.201.72 - ME                                                                                                    | 67EH Configurator<br>SH END MODE |  |
|-------------------------------------|----------------------------------------------------------------------------------------------------|----------------------------------|--|
| IOTOD IW Offline                    | GENERAL MODE                                                                                                    |                                  |  |
| FM-QUADRO                           | General Mode                                                                                                    |                                  |  |
| GENERAL SETTINGS<br>- general mode  | Salext HEGH POINT mode if you are attacking an IP edge device (i.e. network camere, encoder, etc.) to this<br>Class Catalyst IW9167E Heavy Duty Access Point or if you are using this unit as a relay point in the mesh<br>network. |                                  |  |
| - wireless radio                    |                                                                                                    | o mesh point                     |  |
| - antenna alignment and stats       | Mode:                                                                                                    | O mesh end                       |  |
| NETWORK CONTROL                     |                                                                                                    | ⊖ gateway                        |  |
| - advanced tools                    |                                                                                                    |                                  |  |
| ADVANCED SETTINGS                   | Radio-off:                                                                                                    |                                  |  |
| - advanced radio settings           |                                                                                                    |                                  |  |
| - static routes                     | LAN Parameters                                                                                                    |                                  |  |
| - allowlist / blocklist             |                                                                                                    |                                  |  |
| - multicast                         | Local IP:                                                                                                    | 10.115.11.117                    |  |
| - snmp                              |                                                                                                    |                                  |  |
| - radius                            | Local Netmask:                                                                                                    | 255.255.255.0                    |  |
| - ntp                               | Defeuth Celevite                                                                                                    | 10 115 11 1                      |  |
| - I2tp configuration                | Delault Galeway:                                                                                                    | 10.115.11.1                      |  |
| - vlan settings                     | Local Dns 1:                                                                                                    | 8.8.8.8                          |  |
| - Fluidity                          |                                                                                                    |                                  |  |
| - misc settings                     | Local Dns 2:                                                                                                    |                                  |  |
| - smart license                     |                                                                                                    |                                  |  |
| MANAGEMENT SETTINGS                 |                                                                                                    |                                  |  |
| - remote access                     | Reset                                                                                                    | Save                             |  |
| - firmware upgrade                  |                                                                                                    |                                  |  |
| - status                            |                                                                                                    |                                  |  |
| - configuration settings            |                                                                                                    |                                  |  |
| - reset factory default             |                                                                                                    |                                  |  |
| - reboot                            |                                                                                                    |                                  |  |
| - logout                            |                                                                                                    |                                  |  |
|                                     | © 2022 Cisco and/or its affiliates. All rights reserved                                                                                                    | i.                               |  |

## CLI 設定のコミット

現在の設定または実行中の設定をローカルストレージまたはメモリに保存するには、write CLI コマンドを入力します。変更された値はキャッシュ構成ファイルにあるため、write コマンド を入力した後に、現在の設定を有効にするためにデバイスをリブートします。設定を有効にす るには、次の CLI コメントを使用して設定を書き込み、デバイスをリロードします。

Device# write

または

Device# wr

write または wr:現在の設定をメモリにコミットします。

Device# reload

reload:デバイスをリロードします。

例:

Device# write

!!! Please reboot to take effect

Device# reload

Proceed with reload? [confirm]

(確認のために入力します)

# CLI による IoT OD のオンラインモードとオフラインモー ドの設定

IoT OD (IoT Operations Dashboard) はクラウド管理ポータルであり、デバイスはネットワーク を介してオンラインクラウドに接続されます。オフラインモードでは、デバイスはCLIと Web UI によってローカルモードで設定され、クラウドには接続されません。

デバイスがオフラインモードで設定されている場合は、次のオプションを選択します。

- ・CLIとWebUIを使用して、デバイスを手動で設定します。
- IoT OD クラウドサービスでデバイスを設定して、IoT OD IW からエクスポートされた構成ファイルを選択し、IoT OD IW 管理ページの最後にある設定のアップロードボタンを使用して構成ファイルをアップロードします。

IoT OD IW(IoT 産業用ワイヤレス)設定機能をアクティブまたは非アクティブにするには、 次の CLI コマンドを使用します。

Device# configure iotod-iw {offline | online}

online: IoT OD IW モードをオンラインに設定します。IoT OD IW クラウドサーバーからデバ イスを管理できます(ネットワークに接続されている場合)。 offline: IoT OD IW モードをオフラインに設定します。デバイスは IoT OD IW から切断され、 CLI またはオフライン コンフィギュレータ インターフェイスを使用して手動で設定する必要 があります。

# CLIによるパスワードの設定(初回ログイン後)

デバイスをオフラインモードにすると、初回ログイン後にデバイスに強力なパスワードを設定 する必要があります。CLIを使って強力なパスワードを設定するには、次の方法に従ってユー ザー名とパスワードを設定する必要があります。

- ユーザー名の長さは1~32文字です。
- パスワードの長さは8~120文字にする必要があります。
- パスワードには、少なくとも1つの大文字、1つの小文字、1つの数字、および1つの句 読点を含める必要があります。
- パスワードには英数字と特殊文字(33~126のASCII 10進コード)を含めることができますが、次の特殊文字は使用できません。

"[二重引用符]

'[一重引用符]

?[疑問符]

- ・パスワードには、3つの連続した順番の文字を含めることはできません。
- ・パスワードには、同じ文字を3回連続して含めることはできません。
- ・ユーザー名と同じ文字列や、ユーザー名を逆にした文字列はパスワードに使用できません。
- 新しいパスワードを現在のパスワードまたは既存のパスワードと同じにすることはできません。

#### 例:

デフォルトのログイン情報は次のとおりです。

```
username: Cisco
```

password: Cisco

enable password: Cisco

強力なパスワードを使用してログイン情報を再設定するために、次のサンプルログイン情報を 使用します。

```
username: demouser
password: DemoP@ssw0rd
enable password: DemoE^aP@ssw0rd
```

#### CLI を使って強力なパスワードを設定する例。

Device# configure iotod-iw {offline}

Switching to IOTOD IW Offline mode...

Will switch from Provisioning Mode to IOTOD IW offline Mode, device need to reboot:Y/N?

Y

User access verification.

[Device rebooting...]

User Access Verification: Username: Cisco Password: Cisco

初回ログイン後に、ログイン情報を再設定してください

Current Password:Cisco Current Enable Password:Cisco New User Name:demouser New Password:DemoP@ssw0rd Confirm New Password:DemoP@ssw0rd New Enable Password:DemoE^aP@ssw0rd Confirm New Enable Password:DemoE^aP@ssw0rd

### ログイン情報が変更された後に、再度ログインしてください

User access verification Username: demouser Password: DemoP@ssw0rd Device> enable Password:DemoE^aP@ssw0rd Device#

(注)

上記の例では、すべてのパスワードがプレーンテキストです。これはデモ用(サンプルログイン情報)です。実際のケースまたは設定では、アスタリスク(\*)で隠されています。

# GUI による IoT OD IW の設定

次の図は、IoT OD IW 管理の GUI ページを示しています。

I

| IOTOD IW Conf                                                                                                    | iguration Mode                                                                                                    |
|----------------------------------------------------------------------------------------------------|----------------------------------------------------------------------------------------------------|
| Provisioning: initial radio configuration phase. Th<br>Centralized Web Interface (IOTOD Industrial Wire<br>connection is successful or manually if Offline cor  | e radio MUST be configured using the<br>less US, IOTOD Industrial Wireless EU ) if<br>figuration is selected.                                             |
| Offline Configuration: it supports local paramete<br>upload of a single file downloaded from IOTOD IW<br>Industrial Wireless US, IOTOD Industrial Wireless I    | r changes through the radio Web UI / CLI or<br>section in IOTOD Industrial Wireless ( <u>IOTOD</u><br><u>EU</u> ).                                        |
| Online Cloud-Managed Configuration: the radio<br>Interface (IOTOD IW section in IOTOD Industrial W<br>connected to the Internet and can access IOTOD I<br>only. | can be configured from the Centralized Web<br><u>ireless US or IOTOD Industrial Wireless EU</u> ) if it<br>W Cloud Server. Radio Web UI and CLI are read- |
| Online Cloud-Mana                                                                                                    | ged Offline                                                                                                    |
| UPLOAD IOTOD IW CONFIGURATION                                                                                                    | 1 FILE                                                                                                    |
| Upload Confi                                                                                                    | guration File                                                                                                    |
| Select configuration file exported from<br>IOTOD Industrial Wireless:                                                                                           | Browse No file selected                                                                                                    |
| Last configuration ID                                                                                                    | 34                                                                                                    |
|                                                                                                    |                                                                                                    |
|                                                                                                    |                                                                                                    |

翻訳について

このドキュメントは、米国シスコ発行ドキュメントの参考和訳です。リンク情報につきましては 、日本語版掲載時点で、英語版にアップデートがあり、リンク先のページが移動/変更されている 場合がありますことをご了承ください。あくまでも参考和訳となりますので、正式な内容につい ては米国サイトのドキュメントを参照ください。